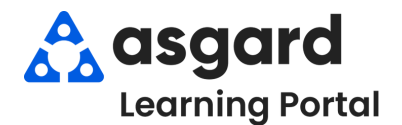

Paso 1: Desde el menú desplegable Ubicaciones, seleccione Ubicaciones.

| iones 🖌 Órden | es de trabaio 👻 | DM -     |              |                 |              |            |            |
|---------------|-----------------|----------|--------------|-----------------|--------------|------------|------------|
|               |                 | PIVI T   | Inspecciones | s 👻 Cadena de s | suministro 👻 | Limpieza 🔻 | Proyecto   |
| Jbicaciones   |                 |          |              |                 |              |            |            |
| Reservas      |                 | •        |              |                 |              |            |            |
|               | leservas        | leservas | leservas     | leservas        | iservas      | iservas    | isservas , |

**Paso 2:** Haga clic en el signo + junto a la ubicación principal para expandir y mostrar las sububicaciones dentro de esa area.

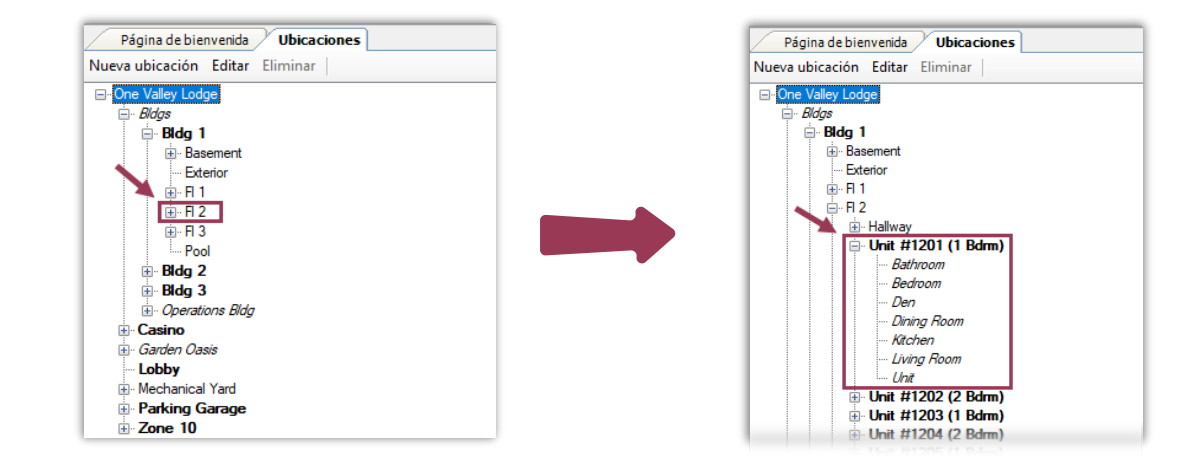

INOTA! Las ubicaciones en *itálicas* son ubicaciones ocultas y no pueden ser asignadas a una orden de trabajo.

Una vez seleccionada una ubicación, todas las Órdenes de Trabajo, PMs, e Inspecciones pendientes o incompletas aparecerán en la parte inferior de la pantalla.

| Página de bienvenida Ubicaciones                                                                                                |                                         |                                                               |                                                                                                    |                                                                         |                                       |                                   | -                       |  |
|----------------------------------------------------------------------------------------------------|-----------------------------------------|---------------------------------------------------------------|----------------------------------------------------------------------------------------------------|-------------------------------------------------------------------------|---------------------------------------|-----------------------------------|-------------------------|--|
| Nueva ubicación Editar Eliminar                                                                                                 | Ver activo                              |                                                               |                                                                                                    |                                                                         |                                       |                                   | Cerrar                  |  |
| One Valley Lodge                                                                                                    | ID                                      | Nombre                                                        |                                                                                                    | ∆ Ca                                                                    | intidad                               | Costo                             | Puesto en servicio      |  |
| Elogs Elogs Blog 1 Basement Exterior R 1 Drit #1201 (1 Bdrm) Bathroom Bathroom Bedroom Den Dning Room Unit #1202 (2 Bdrm) B-R 3 | La inf                                  | Formación de<br>• Núm<br>• Fech<br>• Nom<br>• Tipo<br>• Prior | e la orden de trabajo e<br>ero de Identificación<br>na de Inicio Prevista - E<br>bre de la Solicitud o de<br>- Órdenes de Trabajo<br>idad | stá organizada<br>Día de la Semar<br>e la Orden de T<br>Estándar, Inspe | en las<br>na, Fec<br>rabajc<br>ección | siguie<br>cha, y ł<br>,<br>, o PM | entes columnas:<br>Hora |  |
|                                                                                                    |                                         | 0 Activo                                                      | s                                                                                                    |                                                                         | \$0                                   |                                   |                         |  |
|                                                                                                    | Ver orden de trabajo pendiente Informes |                                                               |                                                                                                    |                                                                         |                                       |                                   |                         |  |
| Casino                                                                                                    | ID                                      | Empezar en                                                    | Solicitar                                                                                                    | Tipo                                                                    |                                       | Prioridad                         | ۵                       |  |
| Lobby                                                                                                    |                                         |                                                               |                                                                                                    |                                                                         |                                       |                                   |                         |  |
|                                                                                                    | 73760                                   | dom. 17/11 0:00                                               | Cambio de filtro de aire acondicionado pri                                                                                                | n-mth Equipo PM                                                         |                                       | Medium                            |                         |  |
| Parking Garage                                                                                                    | 72058                                   | lun. 2/9 0:00                                                 | Cambio de filtro de A/C PM-QTR                                                                                                    | Equipo PM                                                               |                                       | Medium                            |                         |  |
| Zone 10                                                                                                    | 74037                                   | lun. 2/12 0:00                                                | Cambio de filtro de A/C PM-QTR                                                                                                    | Equipo PM                                                               |                                       | Medium                            |                         |  |

|          | 0 Activos              |                                                                                              |                        |                       | \$0                      |
|----------|------------------------|----------------------------------------------------------------------------------------------|------------------------|-----------------------|--------------------------|
| Ver orde | n de trabajo pendiente | <b>—</b>                                                                                     |                        |                       | Informe                  |
| ID       | Empezar en             | Solicitar                                                                                    | Tipo                   | Prioridad             | Δ                        |
| 73760    | dom 17/11.0:00         | Cambio de filtro de aire acondicionado pro-mth                                               | Equipo PM              | Medium                |                          |
| 72058    | Luz 2/0.0-00           |                                                                                              | Equipo PM              | Medium                |                          |
|          | iun. 2/5 0:00          | Cambio de filtro de A/C PM-Q I R                                                             | сциро ги               | Medium                |                          |
| 74037    | lun. 2/12 0:00         | Cambio de filtro de A/C PM-QTR<br>Cambio de filtro de A/C PM-QTR                             | Equipo PM<br>Equipo PM | Medium                |                          |
| 74037    | un. 2/12 0:00          | Cambio de filtro de AC PM-QTR<br>Cambio de filtro de AC PM-QTR<br>ambios en la orden de tral | Equipo PM<br>Equipo PM | Medium<br>Guardar/Cer | <b>'rar</b> antes de con |

Paso 4: Para ver PMs e Inspecciones pendientes, y todos tipos de ordenes de trabajo completadas para una ubicación específica, haga clic en el menú desplegable Informes y seleccione Órdenes de Trabajo por Ubicación.

 $\sim$ 

Prioridad: Medium

V Nombre del Huésped:

| Ver orde | n de trabajo pendient | e                                             |           | Info                                       | mes 🕶 |
|----------|-----------------------|-----------------------------------------------|-----------|--------------------------------------------|-------|
| ID       | Empezar en            | Solicitar                                     | Tipo      | Prioridad Órdenes de trabajo por ubicación |       |
|          |                       |                                               |           |                                            |       |
| 73760    | dom. 17/11 0:00       | Cambio de filtro de aire acondicionado pm-mth | Equipo PM | Medium                                     |       |
| 72058    | lun. 2/9 0:00         | Cambio de filtro de A/C PM-QTR                | Equipo PM | Medium                                     |       |
| 74037    | lun. 2/12 0:00        | Cambio de filtro de A/C PM-QTR                | Equipo PM | Medium                                     |       |

Expira: 16/12/2024

Cuando se abra la pantalla Preview (Vista Previa), ajuste las fechas en Parameters (Parámetros) para capturar el período de tiempo del trabajo para la ubicación deseada y haga clic en Submit (Enviar).

Tipo: Equipment PM (Engineering)

Estado Not Occupied

Estado de ocupación

| Equipo PM          | Medium                |              |
|--------------------|-----------------------|--------------|
| Parameters         |                       | ά X          |
| Partir de la fecha | 01/01/2024 12:00 a.m. | •            |
| Hasta la fecha:    | 31/03/2024 12:00 a.m. | /*           |
|                    |                       | Reset Submit |

Vencid

Cesionari [Nadie]

✓ 02/12/2024 12:00 AM

-

Atrasado 🔽 17/12/2024 12:00 AM

Paso 5: La pantalla Preview (Vista Previa) mostrará el informe Órdenes de Trabajo por Ubicación. Existen varias opciones para distribuir esta información, incluyendo la impresión o exportación en distintos formatos.

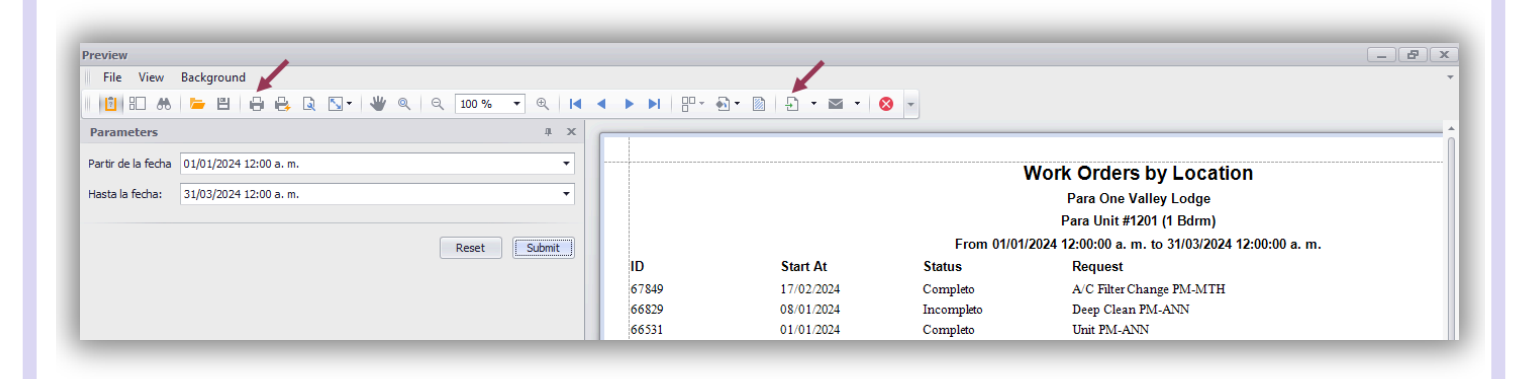